## Klikne se na Domaći (NK Varaždin) ili gostujući (NK Slaven Belupo) klub

| NK Varaždin - NK en l | Belupo                    |                              |            |
|-----------------------|---------------------------|------------------------------|------------|
| Utakmica NK Varaždin  | NK Slaven Belupo Fair Pla | y Troškovi Kontrolor suđenja |            |
| 🖉 Izmijeni            |                           |                              |            |
| Informacije o ekipi   |                           |                              |            |
|                       | FIELD PL<br>Odaberite     | AYER VRATAR<br>VDdaberite V  | Incidenti: |
| Službene osobe kluba  |                           |                              |            |

## Zatim se klikne "Učitaj dostupne igrače"

| Igrači                                                                                                    |                           |                              |  |  |  |  |  |
|----------------------------------------------------------------------------------------------------|---------------------------|------------------------------|--|--|--|--|--|
| Učitaj dostupne igrače:                                                                                                    |                           |                              |  |  |  |  |  |
| Ako je igrač u početnoj postavi, odaberite PP (Početna postava). Ako započinje na klupi odaberite samo P (Postava). Za prebacivanje igrača u postavu koristite strelicu desno iznad popisa dostupnih igrača.<br>Sada je moguće u postavu prebaciti više igrača odjednom. Za unos golova, opomena prvo kliknite na igrača u postavi. Za unos zamjena, morate prvo kliknuti na igrača na klupi koji ulazi u igru. |                           |                              |  |  |  |  |  |
| Dostupni igrači                                                                                                    | C  Postava                | Početna postava: 0 Ukupno: 0 |  |  |  |  |  |
| Broj ↑↓ ID ↑↓ Igrač ↑↓                                                                                                    | P PP VR KAP Broj ID Igrač | <b>a</b>                     |  |  |  |  |  |

## Pojave Vam se dostupni igrači, islikate one koje želite u prvoj postavi, postavi, kao što je prikazano dolje na slici, te ih pomoću strelice prebacite na desnu stranu.

| Dostupni igrači |        |                        | S | $\rightarrow$ |    |     | _ |      |         | Početna postava: 11 Ukupno: 16 |                   |                                        |
|-----------------|--------|------------------------|---|---------------|----|-----|---|------|---------|--------------------------------|-------------------|----------------------------------------|
| Broj †↓         |        | lgrač †↓               | Р | PP            | VR | КАР | В | iroj | ID      |                                | lgrač             | (j) Transakcija je uspješno provedena. |
|                 | ·····  |                        | _ | _             | _  | _   |   | 1    | 16049   | VR                             | Zelenika Oliver   |                                        |
|                 | 895582 | Elezi Agon             |   | _             | _  |     |   | 3    | 16053   |                                | Bručić Karlo      |                                        |
| 23              | 70753  | Pilj Marin             | _ |               |    |     |   | 4    | 894283  |                                | Pellumbi Jorgo    |                                        |
| 25              | 19318  | Boršić Antonio         |   |               |    |     |   | 6    | 177659  |                                | Nekić Ivan        |                                        |
| 26              | 169424 | Jelenić Luka           |   |               |    |     |   |      |         |                                |                   |                                        |
| 28              | 223278 | Škaričić Luka          |   |               |    |     |   | 7    | 87279   |                                | Brodić Fran       |                                        |
| 29              | 211977 | Domjanić Niko          |   |               |    |     |   | 8    | 122398  | K                              | Postonjski Igor   | + 🖻                                    |
| 30              | 29780  | Vukušić Ante           |   |               |    |     |   | 10   | 191713  |                                | Belcar Leon       | + 🖻                                    |
| 24              | 156605 | Pajić Martin           |   |               |    |     |   | 11   | 149253  |                                | Šego Michele      | + 🖻                                    |
|                 | 323452 | Mamić Domagoj          |   |               |    |     |   | 12   | 191680  |                                | Silić Josip       | 🛨 🖻                                    |
| 2               | 227752 | Sanjković Teo          |   |               |    |     |   | 13   | 23417   |                                | Vuk Leonard       | + 🖻                                    |
| 4               | 229750 | Mikolaj Lukas          |   |               |    |     |   | 14   | 228375  |                                | Lusavec Karlo     |                                        |
| 6               | 198361 | Plavec Marković Martin |   |               |    |     |   |      | 220373  |                                |                   |                                        |
| 7               | 235263 | Crleni Vito            |   |               |    |     |   | 15   | 168885  |                                | Banovec Lovro     |                                        |
| 8               | 235174 | Stolnik Slavko         |   |               |    |     |   | 16   | 191785  |                                |                   |                                        |
|                 | 200502 | United fills           |   |               |    |     |   | 17   | 1186763 |                                | Mitrovski Dimitar | <b>—</b>                               |

Kada ste to napravili vratite se gore na početak stranice i kliknete na "Izmijeni"

| r > SuperSport HNL 23/24 > Kolo 20 > N<br>IK Varaždin - NK Slaven Belupo | K Varaždin - NK Slaven Belupo    |                                                                                                    |                    |       |
|--------------------------------------------------------------------------|----------------------------------|----------------------------------------------------------------------------------------------------|--------------------|-------|
| Utakmica <b>NK Varaždin</b> NK Slave                                     | en Belupo Fair Play Troškovi     | Kontrolor suđenja                                                                                                    |                    |       |
| / Izmijeni                                                               |                                  |                                                                                                    |                    |       |
| Informacije o ekipi                                                      |                                  |                                                                                                    |                    |       |
|                                                                          | FIELD PLAYER<br>Odaberite V Odab | VRATAR<br>erite                                                                                                    | Incidenti:         |       |
| Službene osobe kluba                                                     |                                  |                                                                                                    |                    |       |
| Glavni trener:                                                           |                                  | H     H     K     K | Liječnik:          | ✓ ≞ × |
| Pomoćni trener 1:                                                        |                                  | V B X                                                                                                    | Predstavnik kluba: | V B X |

Te nakon toga kliknete "Spremi kao ovjeren" primjer dolje na slici, te mijenjate status i VI kao referent kluba potvrđujete svoju momčad i tada je ona vidljiva drugoj momčadi. NAPOMENA: Ovo svaka momčad, referent kluba radi za sebe, DOMAĆIN unosi i potvrđuje postavu za sebe, tako i GOST unosi i potvrđujem postavu za sebe.

NAPOMENA: Domaći klub unosi domaći i gostujući sastav, te potvrđuje oba sastava do 30.6.2024., godine. Sa 1.7.2024., godine, gostujući sastav unosi gost i potvrđuje isti sa svojom šifrom.

| SuperSport HNL 23/24 > Kolo 20 > NK Varažo | i - NK Slaven Belupo                                             |  |
|--------------------------------------------|------------------------------------------------------------------|--|
| NK Varaždin - NK Slaven                    |                                                                  |  |
| Utakmica NK Varaždin ven Belup             | Fair Play Troškovi Kontrolor suđenja                             |  |
| 🛱 Spremi 🛱 Spremi kao OVJEREN              | X Odustani                                                       |  |
| Informacije o ekipi                        | Promijeni status ×                                               |  |
|                                            | Jeste li sigurni da želite promjeniti status iz null u OVJEREN ? |  |
|                                            | da/potvrđujem postavu.                                           |  |
|                                            |                                                                  |  |
| Službene osobe kluba                       |                                                                  |  |
| Glavni trener:                             |                                                                  |  |
| Pomoćni trener 1:                          | Predstavnik kluba:                                               |  |
| Pomoćni trener 2.                          | Povjerenik za sjournost                                          |  |